# **NG**

### Vector and Microorganism Identification Package (DNA workflow + DNBSEQ-G99ARS) Quick Start Guide

Part No.: H-020-000844-00
Version: 2.0

Release date: September 2024 ©MGI All rights reserved.

**Preparing DNA libraries** 

Making OS DNBs

Performing sequencing

## Applicable sets/kits

| Name                                                                                |                                          | Cat. No.      |
|-------------------------------------------------------------------------------------|------------------------------------------|---------------|
| MGIEasy Fast FS DNA                                                                 | MGIEasy Fast FS Library Prep Module V2.0 | 940-001197-00 |
| (16 RXN),                                                                           | MGlEasy UDB Primers Adapter Kit          | 1000022800    |
| Cat. No.: 940-001193-00                                                             | MGIEasy DNA Clean Beads                  | 940-001176-00 |
| MGIEasy Fast FS DNA<br>Library Prep Set V2.0<br>(96 RXN)<br>Cat. No.: 940-001194-00 | MGIEasy Fast FS Library Prep Module V2.0 | 940-001195-00 |
|                                                                                     | MGlEasy UDB Primers Adapter Kit B        | 1000022802    |
|                                                                                     | MGIEasy DNA Clean Beads                  | 940-001174-00 |
| DNBSEQ OneStep DNB Make Reagent Kit (OS-DB)         1000026466                      |                                          |               |
| High-throughput Sequencing Set (G99 FCL SE100/PE50)940-001268-00                    |                                          |               |
| Vector and Microorganism Identification Software 970-000331-00                      |                                          |               |

## **Recommended consumables**

| Name                                           | Cat. No.      | Brand |
|------------------------------------------------|---------------|-------|
| 0.5 mL SC micro tube                           | 1000001558    | MGI   |
| 2 mL SC micro tube                             | 1000001553    | MGI   |
| 250 µL automatic tip with filter               | 100000723     | MGI   |
| 1.3 mL U-bottom deep-well plate                | 1000004644    | MGI   |
| Hard-shell thin-wall 96-well skirted PCR plate | 091-000165-00 | MGI   |
| Break-away 8-strip PCR Tubes and Caps          | 100-000016-00 | MGI   |
|                                                |               |       |

### **Preparing DNA libraries**

#### **Preparing samples**

1. The starting amount of each gDNA sample is recommended to be 110 ng for DNA library preparation. Add TE Buffer to the sample until the total volume reaches 48 µL.

- If there are specific requirements, the starting amount can be adjusted within the range of 1.1 ng to 220 ng. Add TE buffer to the sample until the total volume reaches 48 µL. Only one starting amount can be used for each library preparation process.
- It is recommended to use high quality genomic DNA (1.8 ≤ OD260/ OD280 ≤ 2.0, OD260/OD230 ≥ 1.7) for fragmentation.
- Any residual impurities (such as metal chelators or other salts) in the gDNA sample may adversely affect the efficiency of the fragmentation step and the fragment size.
- 2. Transfer 48 µL of each sample to a break-away 8-strip PCR tube, and place the tube on ice until use. Cap the tubes of the 8-tube strip, and mix it 3 times, 3 s each, by using a vortex mixer. Ensure that no bubbles exist at the bottom of the tube and no liquid remains on the tube wall. Place it on ice for further use.
- Tips
  - For 4 or 8 samples, one set of 8-strip tubes is needed. For 16 samples, 2 sets of 8-strip tubes are needed.
  - If the number of samples is less than 4, 8, or 16, fill in the remaining tubes with water. Prepare the reagents and consumables according to the actual number of samples.

# Vector and Microorganism Identification Package (DNA workflow + DNBSEQ-G99ARS) Quick Start Guide

Part No.: H-020-000844-00Version: 2.0

Release date: September 2024 ©MGI All rights reserved.

**Preparing DNA libraries** 

Making OS DNBs

Performing sequencing

#### **Preparing reagents**

1. Take out the UDB Adapter from the MGIEasy UDB Primers Adapter Kit and dilute the UDB Adapter in a 0.5 mL SC micro tube according to the table below, depending on the starting volume.

| Manual DNA | Automated DNA | Adapter         | Volume o | f diluted UD<br>(µL) | B Adapter |
|------------|---------------|-----------------|----------|----------------------|-----------|
| input (ng) |               | dilution factor | 4 RXN    | 8 RXN                | 16 RXN    |
| 200        | 220           | /               |          |                      |           |
| 100        | 110           | 2×              |          |                      |           |
| 50         | 55            | 4×              |          |                      |           |
| 25         | 27.5          | 8×              | ≥35      | ≥52                  | ≥100      |
| 10         | 11            | 20×             | •        |                      |           |
| 5          | 5.5           | 40×             |          |                      |           |
| 1          | 1.1           | 100×            |          |                      |           |

2. Take out all reagents from MGIEasy Fast FS Library Prep Module V2.0. Mix Fast FS Enzyme II thoroughly, centrifuge briefly, and place it on ice until use. Thaw the other components at room temperature, mix them thoroughly, briefly centrifuge them, and place them on ice until use.

#### 3. Prepare the reagents according to the table below:

| Component            | Consumphia           |        | Volume ( | μL)               |
|----------------------|----------------------|--------|----------|-------------------|
| Component            | Consumable           | 4 RXN  | 8 RXN    | 16 RXN            |
| Fast FS Buffer II    | 0.5 mL SC micro tube | 65 µL  | 105 µL   | Original kit tube |
| Fast FS Enzyme II    | 0.5 mL SC micro tube | 25 µL  | 45 µL    | Original kit tube |
| Ligation Enhancer    | 0.5 mL SC micro tube | 25 µL  | 25 µL    | Original kit tube |
| Fast Ligation Buffer | 0.5 mL SC micro tube | 125 µL | 225 µL   | Original kit tube |
| Ad Ligase            | 0.5 mL SC micro tube | 25 µL  | 45 µL    | Original kit tube |
| PCR Enzyme Mix       | 0.5 mL SC micro tube | 125 µL | 225 µL   | Original kit tube |
| UDB Adapter          | 0.5 mL SC micro tube | 35 µL  | 52 µL    | 100 µL            |

- When preparing libraries for 16 samples by using the MGIEasy Fast FS DNA Library Prep Set V2.0 (16 RXN), there is no need to transfer reagents. Take out the corresponding reagents from the kit, thaw, mix, centrifuge, and place them on ice for further use. The original reagent tubes can be directly placed on MGISP-100RS for use.
- Do not vortex the Fast FS Enzyme II. Mix Fast FS Enzyme II by inverting 10 times and flicking the bottom gently, ensure that no residual reagent is left at the bottom. Insufficient mixing may affect the fragmentation effect, please strictly follow the instructions.

### Vector and Microorganism Identification Package (DNA workflow + DNBSEQ-G99ARS) Quick Start Guide

• Part No.: H-020-000844-00 · Version: 2.0

2

C

D

4 5 Release date: September 2024 ©MGI All rights reserved.

80% ethanol

(750 µL/Well)

**Preparing DNA libraries** 

Making OS DNBs

Performing sequencing

8 9 10 11 12

6 7

4. Prepare 1× Elute Enhancer, En-TE, and En-Beads. All the solutions should be used within 7 days.

| Name     | Component           | Volume<br>(µL) | Total<br>volume<br>(µL) | Storage<br>requirements | Validity<br>period |
|----------|---------------------|----------------|-------------------------|-------------------------|--------------------|
| 1× Elute | 20× Elute Enhancer  | 2              | 40                      | Room                    | 7 days             |
| Enhancer | Nuclease-Free Water | 38             | 40                      | temperature             | 7 uays             |
| En-TE    | 1× Elute Enhancer   | 5.4            | 2700                    | 2 °C ~8 °C              | 7 days             |
|          | TE Buffer           | 2694.6         | 2700                    | 2 0-0 0                 | 7 uays             |
| En-Boads | 1× Elute Enhancer   | 24             | 2400                    |                         | 7 days             |
| LIFDEdUS | DNA Clean Beads     | 2376           | 2400                    | 2 0 0 0                 | 7 days             |

5. Mix the En-Beads, transfer them into two new 2 mL SC micro tubes according to the table below, and cap the tubes.

| Component | Consumable          |       | Volume ( | μ <b>L</b> )   |
|-----------|---------------------|-------|----------|----------------|
| Component | Consumable          | 4 RXN | 8 RXN    | 16 RXN         |
| En-Beads  | 2 mL SC micro tubes | 500   | 1000     | 1000 × 2 tubes |

6. Prepare 15 mL of 80% ethanol.

Tips

Use the 80% ethanol immediately after preparation.

7. Take out a U-bottom deep-well plate and add the reagents according to the figures below:

#### 4 RXN:

- Add 160 µL of En-TE to the first four wells in column 10.
- Add 750 µL of 80% ethanol to the first four wells in column 11.

8 RXN:

16 RXN:

12.

well of column 10.

- Add 160 µL of En-TE to each well of column 11.
- Add 750 µL of 80% ethanol to each well of column 11.

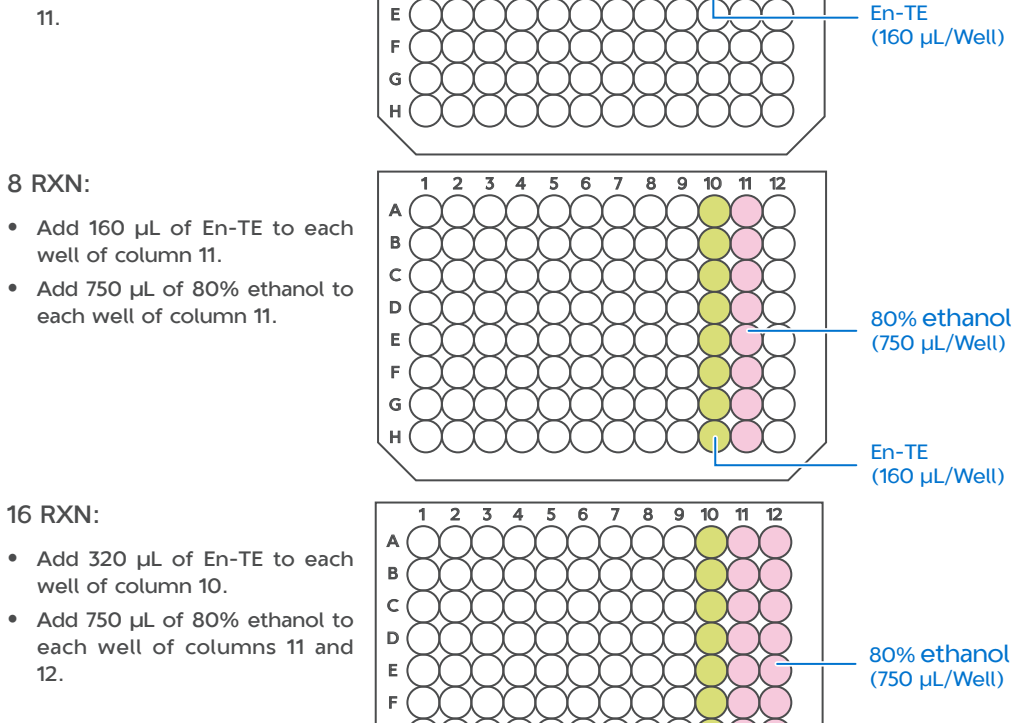

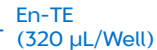

# **NG**

# Vector and Microorganism Identification Package (DNA workflow + DNBSEQ-G99ARS) Quick Start Guide

Part No.: H-020-000844-00Version: 2.0

Release date: September 2024 ©MGI All rights reserved.

**Preparing DNA libraries** 

Making OS DNBs

Performing sequencing

- 8. Take out the primer from the MGIEasy UDB Primers Adapter Kit, mix and centrifuge it thoroughly, and then transfer the adapter (10  $\mu$ L/ well) into the 8-strip tubes.
- 🕜 Tips
  - For 4 samples, transfer the primer into the tubes in the first 4 wells in column 1.
  - The 8-strip tubes are separated from the Break-away PCR Plate.

#### Preparing libraries on MGISP-100RS

1. Set **Solution** and **Script** in the Run Wizard interface of MGISP-100RS according to the table below:

| Solution | JB-A06-116 MGIEasy Fast FS DNA Library Prep_RV2.0_SV4.0 |
|----------|---------------------------------------------------------|
|          | • Fast_FS_Library_Prep_4RXN.py                          |
| Script   | <ul> <li>Fast_FS_Library_Prep_8RXN.py</li> </ul>        |
|          | <ul> <li>Fast_FS_Library_Prep_16RXN.py</li> </ul>       |

Tips

Ensure that the automation script and PCR program have been installed before running the script.

2. Mix the EN-Beads thoroughly by using a vortex mixer and centrifuge them briefly before placing consumables.

Tips

Ensure that no bubble exists at the bottom of other tubes, no liquid exists on the inner wall, and all tubes are uncapped.

3. Place the consumables according to the figures below:

- For 4 samples, add reagents or samples to the tubes in the first four wells in the 8-strip tube and in column 1 of the deep-well plate. The libraries will be collected in the tubes in the first four wells in column 1 of the deep-well plate.
- Before the operation, the En-Beads should be thoroughly mixed by using a vortex mixer and then centrifuge shortly. For the other reagents, ensure that no bubbles exist at the bottom of the tubes and no liquid remains on the tube wall.

# Vector and Mi

#### Vector and Microorganism Identification Package (DNA workflow + DNBSEQ-G99ARS) Quick Start Guide

Part No.: H-020-000844-00
Version: 2.0

Release date: September 2024 ©MGI All rights reserved.

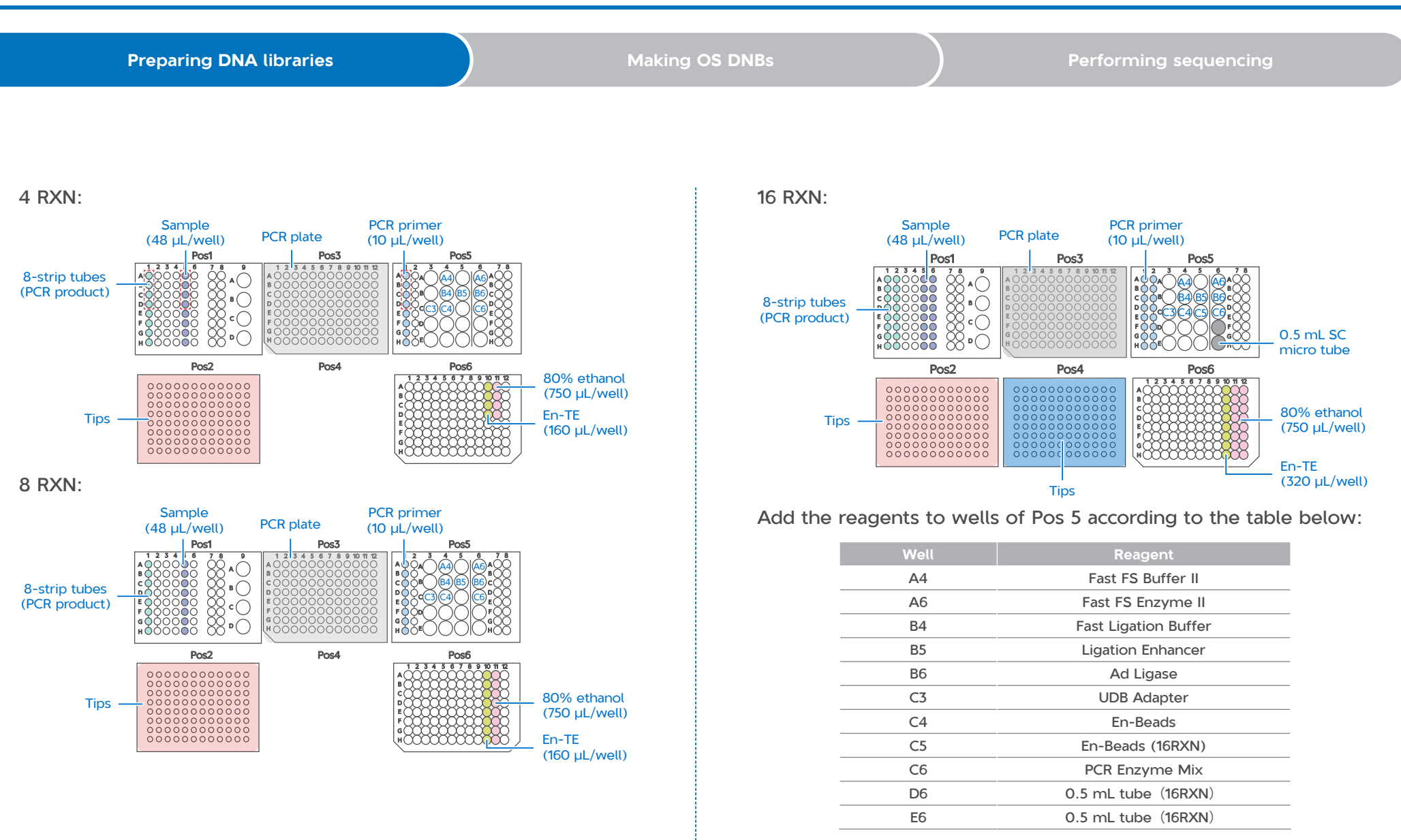

4. Click **Run** to start Fast FS Library Preparation process. Follow the prompts to select fragmentation time and PCR cycle number, and then click **Continue**.

# Vector and Microorganism Identification Package (DNA workflow + DNBSEQ-G99ARS) Quick Start Guide

Part No.: H-020-000844-00
 Version: 2.0

Release date: September 2024 ©MGI All rights reserved.

**Preparing DNA libraries** 

Making OS DNBs

Performing sequencing

| Manual DNA input<br>(ng) | Automated DNA<br>input (ng) | Fragmentation<br>time (min) | Required cycles |
|--------------------------|-----------------------------|-----------------------------|-----------------|
| 200                      | 220                         | 12                          | 4               |
| 100                      | 110                         | 14                          | 5               |
| 50                       | 55                          | 16                          | 6               |
| 25                       | 27.5                        | 16                          | 7               |
| 10                       | 11                          | 18                          | 9               |
| 5                        | 5.5                         | 20                          | 10              |
| 1                        | 1.1                         | 22                          | 12              |

### 🕜 Tips

The entire process takes around 2 h 40 min to 3 h 30 min You can pause or resume it as needed in the experiment process.

- 5. After the process is completed, take out the PCR product from Pos1 column 1 or Pos1 columns 1 and 2. The volume should be 30  $\mu$ L. Then cap the 8-strip PCR tubes.
- 6. Quantify the PCR product by using dsDNA Fluorescence Assay Kits. The product concentration should be no less than  $3 \text{ ng/}\mu\text{L}$ .
- **Stoppoint**

The PCR product can be stored in a -20 °C freezer.

7. (Optional) If no experiment will be conducted on the day, clean the device with pure water and 75% ethanol. Then, perform a post-clean.

🕜 Tips

Place the discarded sample tubes, reagent tubes, deep-well plates, and waste bag in the designated waste area.

## Making OS DNBs

#### Preparing samples

# Tips

Ensure that the data output of each sample is  $\geq 10$  M reads.

1. Prepare all the libraries in equal quantities and transfer them into a 0.2 mL PCR tube. Mix the tube thoroughly by using a vortex mixer. Take 30 ng of the mixed library to make DNBs. The volume should be less than or equal to 10  $\mu$ L.

## Tips

If the total volume is less than 10  $\mu L,$  add TE Buffer to the sample until the total volume reaches 10  $\mu L.$ 

2. Take out the following reagents from DNBSEQ OneStep DNB Make Reagent Kit (OS-DB) to prepare the following reaction solution:

| Component               | Volume (µL) |
|-------------------------|-------------|
| Mixed library           | V           |
| TE Buffer               | 10-V        |
| Make DNB Buffer (OS-DB) | 10          |
| Total volume            | 20          |

- 3. Vortex and briefly centrifuge the PCR tube to collect the reaction solution at the bottom of the tube.
- 4. Place the PCR tube in a PCR device and start a reaction according to the conditions in the table below:

# **8**G

### Vector and Microorganism Identification Package (DNA workflow + DNBSEQ-G99ARS) Quick Start Guide

• Part No.: H-020-000844-00 · Version: 2.0

Release date: September 2024 ©MGI All rights reserved.

| Preparing DNA libraries |       | Making OS DNBs    | Performing sequencing                                  |
|-------------------------|-------|-------------------|--------------------------------------------------------|
|                         |       |                   |                                                        |
|                         |       | Ctoppoint         |                                                        |
| Temperature             | Time  | U Stoppoint       |                                                        |
| 105 °C (Heated lid)     | On    | The DNBs can b    | e stored at a 4 °C refrigerator for up to 48 h.        |
| 95 ℃                    | 3 min |                   |                                                        |
| 40 °C                   | 3 min | 9. Take out 2 µl  | of the DNBs and quantify it according to the           |
| 4 ℃                     | Hold  | quantification in | structions of Qubit ssDNA Assay Kit. The concentration |

5. After the reaction is completed, take out the PCR tube, place it on ice, and add the following reagents:

| Component                   | Volume (µL) |
|-----------------------------|-------------|
| Make DNB Enzyme Mix I       | 20          |
| Make DNB Enzyme Mix II (OS) | 2           |
| Total volume                | 22          |

- 6. Vortex and briefly centrifuge the PCR tube to collect the reaction solution at the bottom of the tube.
- 7. Place the PCR tube in a PCR device and start a reaction according to the conditions in the table below:

| Temperature       | Time   |
|-------------------|--------|
| 35 ℃ (Heated lid) | On     |
| 30 °C             | 20 min |
| 4 °C              | Hold   |

### Y Tips

It is recommended to set the temperature of the heated lid to 35 °C or as close as possible to 35 °C .

8. After the reaction is completed, add 10 µL of Stop DNB Reaction Buffer to the PCR tube. Pipette up and down 10 times by using a wide-bore pipette tip to mix the solution thoroughly.

## Tips

Do not vortex or shake the tube or pipette the solution vigorously.

For Research Use Only. Not for use in diagnostic procedures.

of the DNBs should not be less than 8 ng/ $\mu$ L.

## **Tips**

If the concentration of the DNBs exceeds 40 ng/µL, dilute the DNBs to a concentration of 20 ng/ $\mu$ L with TE buffer.

# Vector and Microorganism Identification Package (DNA workflow + DNBSEQ-G99ARS) Quick Start Guide

Part No.: H-020-000844-00 Re
 Version: 2.0

Release date: September 2024 ©MGI All rights reserved.

Preparing DNA libraries

Making OS DNBs

Performing sequencing

### Performing sequencing

#### Preparing the flow cell and sequencing reagent cartridge

1. Take out the flow cell and place it at room temperature for at least 30 min for DNB loading.

### 🕜 Tips

- The flow cell should not be left at room temperature for more than 24 h.
- Do not open the outer plastic package of the flow cell at this time.
- 2. Take out the sequencing cartridge and thaw it in a water bath at room temperature or in a 2 °C to 8 °C refrigerator. After thawing, place the cartridge in a 2 °C to 8 °C refrigerator until use.

|                    | Method                                      |                                                                                              |                                   |  |
|--------------------|---------------------------------------------|----------------------------------------------------------------------------------------------|-----------------------------------|--|
| Model              | Water bath<br>at room<br>temperature<br>(h) | Refrigerator at 2 °C to<br>8 °C overnight. and<br>then water bath at<br>room temperature (h) | Refrigerator at 2 ℃<br>to 8 ℃ (h) |  |
| G99 FCL SE100/PE50 | 2.0                                         | 0.5                                                                                          | 8.0                               |  |

- 3. Invert the cartridge 5 times to mix before use. Remove the package of the cartridge and wipe the water condensation with a KimWipes tissue.
- 4. Use the puncher to pierce the M1, M2, M3, M4 wells of the cartridge.

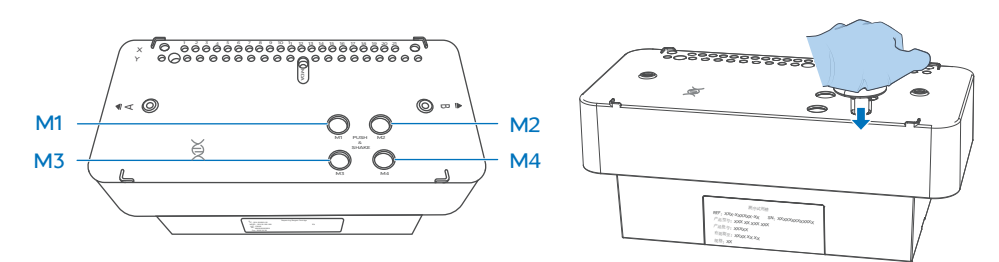

5. Hold sides A and B of the cartridge with both hands by following the marks A and B on the cartridge, and vigorously shake the cartridge up and down 20 times and shake it clockwise and counterclockwise 20 times. Pierce the MDA well with a 1 mL pipette tip.

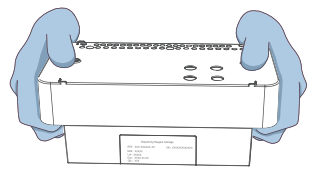

#### Inputting sample information

- 1. Launch the Chrome<sup>™</sup> browser, type the following address in the address bar, and press **Enter**:
  - Using the DNBSEQ-G99ARS server: 192.168.1.5
  - Using the PFI server: 127.0.0.1
- 2. Enter the username *lite* and password *lite123456*, and tap Login.
- 3. Tap **Sequencing + Analysis** on the Home page to open the New Sequence + Analysis page.

# **NG**

# Vector and Microorganism Identification Package (DNA workflow + DNBSEQ-G99ARS) Quick Start Guide

Part No.: H-020-000844-00 I
Version: 2.0

Preparing DNA libraries

Making OS DNBs

Performing sequencing

4. Select VMI or set analysis product to VMI, select Import the Sample ID, and tap New.

#### Tips

The import method is used as an example. For details, refer to Vector and Microorganism Identification Software User Manual.

- 5. Tap **Excel Template** or **CSV Template** in the sequencing + analysis import window to download the sample template in *.xlsx* or *.csv* format.
- 6. Open the template, fill in the worksheet, and save it to the designated directory.

|                                                   | Α               | В           | С          | D            | E          | F              | G       | Н |
|---------------------------------------------------|-----------------|-------------|------------|--------------|------------|----------------|---------|---|
| 1                                                 | Product Name(*) | DNB ID(*)   | Barcode(*) | Sample ID(*) | Sample Nam | Sample Type(*) | Host(*) |   |
| 2                                                 | VMI             | DNB20240809 | UDB-1      | test1        |            | DNA            | NA      |   |
| 3                                                 |                 |             |            |              |            |                |         |   |
| < > DNB Sample Entry Notes of filling the blank + |                 |             |            |              |            |                |         |   |

- A field with an asterisk (\*) is required, and others are optional.
- Cells in the Excel template cannot be merged, and no spaces are allowed before or after the contents in each cell.
- Some fields include drop-down options, and other fields require manual input. The inputting method varies among the fields.
- **DNB ID**: The DNB ID should include both letters and numbers. It cannot be the same as the DNB ID that already exists in ZLIMS.
- Barcode: When one sample ID corresponds to multiple barcodes, the multiple barcodes are separated by half-width commas (,). For multiple consecutive barcodes without letters, a tilde (~) can be used.
- **Sample ID**: It should be a combination of letters and numbers and be unique for identifying the sample.
- Sample Name: The same name indicates the same sample. If both the sample names and sample types are the same, the data will be merged for analysis.
- For the vector and microorganism identification analysis pipeline, fill in NA for Host. The software will perform filtering based on the host information obtained from the vector identification results.
- Return to the sequencing + analysis import interface, tap Choose File. Select the completed worksheet in the pop-up box and tap Upload. The New Sequence + Analysis page returns to view after importing the DNB sample information.
- 8. After reviewing the sample information, tap **Save**, and then tap **OK** in the pop-up window.

# Vector and Microorganism Identification Package (DNA workflow + DNBSEQ-G99ARS) Quick Start Guide

Part No.: H-020-000844-00 Rele
 Version: 2.0

**Preparing DNA libraries** 

Making OS DNBs

Performing sequencing

#### Sequencing

- 1. Tap ( ) in the upper-right corner of the main interface of the control software.
- 2. Enter the username user and password 123. Tap Login.
- 3. Tap **Sequence** in the flow cell A or B operation area. If you need simultaneously perform sequencing on the flow cell stages A and B, tap **Sequence A&B**. Tap **New Sequence**. The system will automatically perform a self-check.

#### Tips

Ensure that the waste container is empty before starting sequencing.

4. After the check is completed, tap **Next** to open the setting parameters interface. Select **Sequencing & Transmission** and input the DNB ID in the **DNB ID** box.

#### 🕜 Tips

Ensure that DNB ID is consistent with that of input in ZLIMS.

- 5. Select **SE100+10+10** in the Recipe box. Tap the second box next to Recipe and select **UDB\_1-192**.
- 6. Select **Yes** for both **Split Barcode** and **Auto Wash**. Tap **Next**. The auto-sliding screen moves up automatically.
- 7. Load the sequencing cartridge into the reagent compartment. The system will automatically identify the cartridge ID and display it in the **Reagent cartridge** box.

🝸 Tips

If automatic scanning fails, you can manually input the ID.

- 8. Tap **Prime** and then **Yes** in the pop-up window. The system automatically closes the auto-sliding screen and starts priming.
- 9. Load the DNBs into the flow cell:
  - Take out DNB Load Buffer II in advance and place it on ice for approximately 30 min. Mix it thoroughly by using a vortex mixer for 5 s, briefly centrifuge it, and place it on ice until use.
  - <sup>2</sup> Take out the 0.5 mL tube from the kit and prepare the DNB loading mixture according to the table below.

| Component                   | Volume (µL) |  |
|-----------------------------|-------------|--|
| DNB Load Buffer II          | 7           |  |
| Make DNB Enzyme Mix II (LC) | 1           |  |
| DNB                         | 21          |  |
| Total volume                | 29          |  |

3 Mix the DNB loading mixture slowly by using a wide-bore pipette tip for 8 times. Then, place it at a 4 °C refrigerator until use.

#### Tips

- Use the DNB loading mixture immediately after preparation.
- Do not centrifuge, vortex, or pipette the DNB loading mixture vigorously.
- ④ Load the DNBs by using a Portable DNB Loader. For specific instructions, refer to *MGIDL-G99 Portable DNB Loader Quick Start Guide*.
- 10. After the priming is completed, tap **Next**. The auto-sliding screen moves up automatically. Insert the flow cell into the flow cell compartment, and the system will automatically identify the ID.

Tips

If automatic scanning fails, you can manually input the ID.

### Vector and Microorganism Identification Package (DNA workflow + DNBSEQ-G99ARS) Quick Start Guide

Part No.: H-020-000844-00 R
 Version: 2.0

Release date: September 2024 ©MGI All rights reserved.

| Pre | paring | DNA | libraries |
|-----|--------|-----|-----------|
|     |        |     |           |

Making OS DNBs

Performing sequencing

- 11. Tap **Next** to review the information.
- 12. After reviewing all information, tap **Sequence** and select **Yes** to start sequencing. The auto-sliding screen moves down and the Sequencing interface displays on the screen.

The interface displays real-time sequencing progress, and you can operate the device if needed.

- 13. After the sequencing is completed, tap **Finish**. The auto-sliding screen moves up. Take out the reagent cartridge and flow cell and tap **Return Home**.
- 14. After the sequencing is completed, the analysis software automatically starts the analysis.

#### Viewing and downloading the report

- 1. In the main interface of ZLIMS, tap the number under **Report Today** to open the Analysis Report page.
- 2. Set the query term in the Query area and tap  $\bigcirc$  to locate the sample. Tap the link in the **Analysis type** column.
- 3. Tap  $\left| \stackrel{-}{-} \right|$  in the **Report** column to view the report.

- You can tap (1) on the upper left of the report page to download the reports and results of all samples in the same batch.
- For details on software operations, refer to Vector and Microorganism Identification Software User Manual.

---This page is intentionally left blank.---